Инструкция по регистрации на Всероссийскую молодежную конференцию по управляемому термоядерному синтезу, плазменным технологиям и высокотехнологичной медицине (BMKT-2025)

Москва, Троицк, 2025

### Содержание

| Регистрация на Всероссийскую молодежную конференцию по управляемому |
|---------------------------------------------------------------------|
| термоядерному синтезу, плазменным технологиям и высокотехнологичной |
| медицине (ВМКТ-2025)3                                               |
| Добавление доклада для участия в конференции7                       |
| Добавление файлов к докладам11                                      |

# Регистрация на Всероссийскую молодежную конференцию по управляемому термоядерному синтезу, плазменным технологиям и высокотехнологичной медицине (ВМКТ-2025)

1. Перейдите на портал Fusion Space: <u>https://fusionspace.ru</u>

\* Преимущественно используйте ПК, а не мобильную версию для работы с порталом

2. При отсутствии учетной записи нажмите «Получить учетную запись».

|   | Добро пожаловать!                                                                                                    |  |
|---|----------------------------------------------------------------------------------------------------|--|
|   | Вы находитесь на стартовой странице Портала информационного обмена в области управляемого термоядерного синтеза                         |  |
|   | Если ранее Вы уже были зарегистрированы, то просто перейдите на страницу входа                                                          |  |
|   | У МЕНЯ ЕСТЬ УЧЕТНАЯ ЗАПИСЬ                                                                                                    |  |
| _ | Если у Вас отсутствует учётная запись и Вы хотели бы её получить, то перейдите на страницу регистрации и заполните необходимые сведения |  |
|   | получить учетную запись                                                                                                    |  |
|   |                                                                                                    |  |
|   |                                                                                                    |  |

3. После открытия регистрационной формы заполните все необходимые поля, отмеченные «\*» (логин формируется автоматически). При желании заполните остальные поля, примите необходимые соглашения и нажмите «Зарегистрироваться».

| Основные сведения                 |   |   |
|-----------------------------------|---|---|
| Фамилия *                         |   |   |
| Имя *                             |   |   |
| Отчество                          |   |   |
| E-mail *                          |   |   |
| Логин *                           |   |   |
| Пароль *                          | Ø | ¢ |
| Место работы *<br>Должность       |   | • |
| Место работы *                    |   | • |
| Академический статус              |   | • |
| Компетенции                       |   | • |
| Прадлочитаеций канк* —<br>Русский |   | • |
| Часовой пояс                      | ¥ | 0 |
| Контактные данные                 |   |   |
| Рабочий телефон                   |   |   |
| Мобильный телефон *               |   |   |

- 4. Зайдите под созданной учетной записью на портал Fusion Space.
- 5. Нажмите на «Все мероприятия».

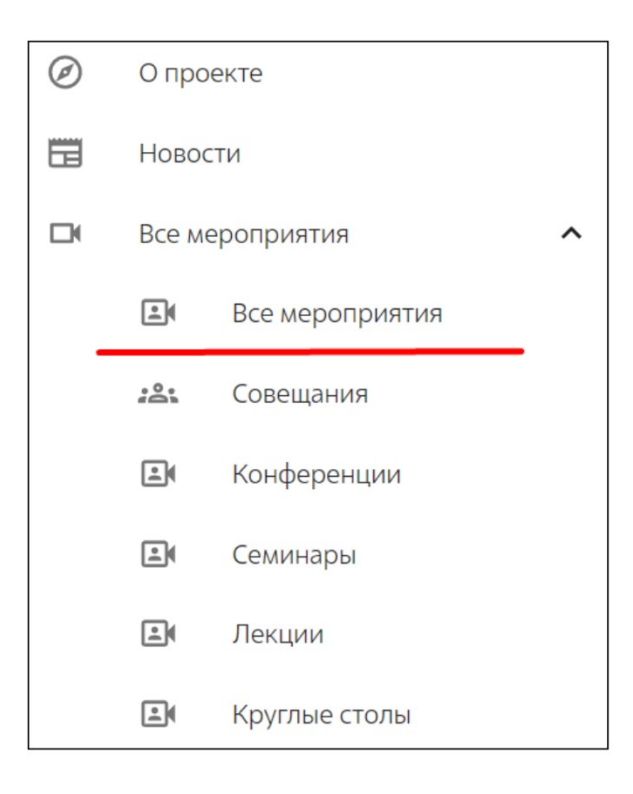

6. Выберите мероприятие «Всероссийская молодежная конференция по управляемому термоядерному синтезу, плазменным технологиям и высокотехнологичной медицине (ВМКТ-2025)».

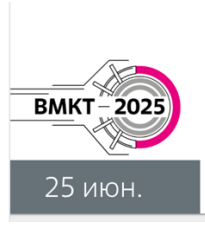

Всероссийская молодежная конференция по управляемому термоядерному синтезу, плазменным технологиям и высокотехнологичной медицине (BMKT-2025) Конференция © c 25.06.2025 18:12 до 28.06.2025 18:12 • г. Москва. г. Троицк

7. В открывшейся странице с информацией о мероприятии нажмите кнопку «Участвовать».

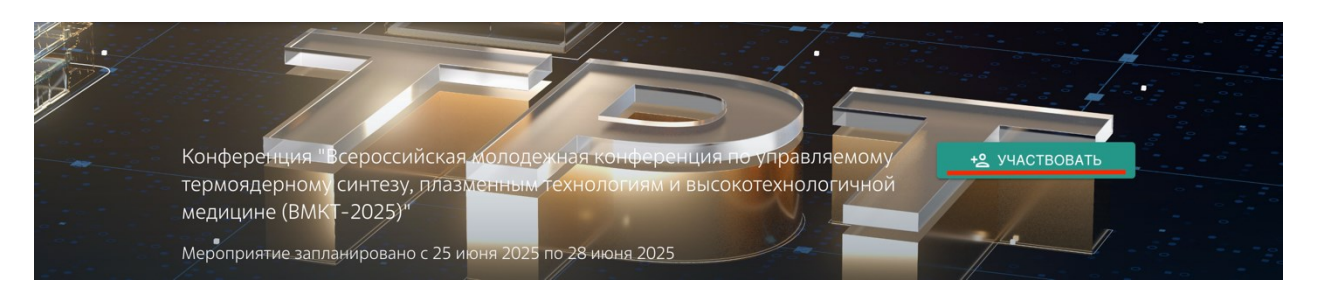

8. Заполните все необходимые поля, отмеченные «\*» (большая часть заполнится автоматически данными, указанными при регистрации на платформе). При желании измените информацию, заполните остальные поля. Нажмите кнопку «Сохранить и отправить».

| С Отчество                             |          |
|----------------------------------------|----------|
| NGO PONNO ANALA                        |          |
|                                        |          |
| G Baw E-mail                           |          |
| minerature Quantinum                   |          |
|                                        |          |
| Ваша организация                       |          |
| АО «ГНЦ РФ ТРИНИТИ»                    | Ŧ        |
|                                        |          |
|                                        |          |
| младший научный согрудник              |          |
| Предпочитаемый язык *                  |          |
| Русский                                | <b>.</b> |
|                                        |          |
| Часовой пояс                           |          |
| (UTC+03:00) Москва, Санкт-Петербург    | ~ (?)    |
|                                        |          |
| Рабочий телефон                        |          |
|                                        |          |
| - Mohumusia รอกอุคัญ *                 |          |
| woonnenen renegen                      | 0        |
|                                        | U        |
| — Ваша академический статус            |          |
| Бакалавр 🛞 Младший научный сотрудник 🛞 | *        |
|                                        |          |
| Ваши компетенции                       |          |
| Физика плазмы 🛞 Matlab 🛞               | ~ (?)    |
|                                        |          |
| лелаемый формат участия                |          |
| Очный                                  | Ŧ        |
|                                        |          |
|                                        |          |
|                                        |          |

9. При появлении вопроса об изменении данных профиля, нажать «Да».

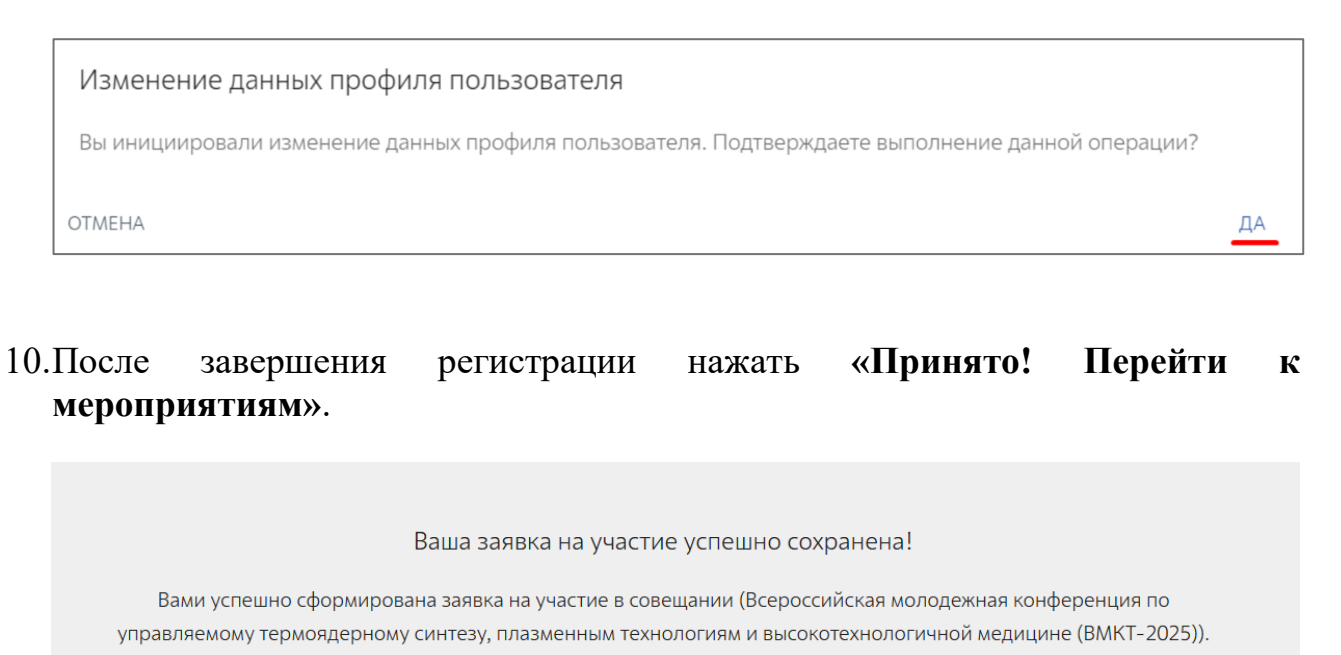

11.После подачи заявки на участие в конференции **на ваш е-mail придёт письмо** с информацией о получении нами Вашей заявки.

### Добавление доклада для участия в конференции

1. При повторном посещении страницы мероприятия «Всероссийская молодежная конференция по управляемому термоядерному синтезу, плазменным технологиям и высокотехнологичной медицине (ВМКТ-2025)» у Вас появится возможность подавать доклады.

\* Возможность подать доклад появляется, даже если статус заявки на конференцию «На рассмотрении»

|                                                        | <b>(</b>                                                                       | 1             |
|--------------------------------------------------------|--------------------------------------------------------------------------------|---------------|
| Моя заявка                                             | Мои доклады                                                                    | Мои документы |
| Статус: На рассмотрении                                |                                                                                |               |
| Ваша роль: Слушатель                                   |                                                                                |               |
| Формат участия:                                        |                                                                                |               |
| Для участия в конференции в качестве докладчика перейд | ите на вкладку "Мои доклады 🖹 " и прикрепите желаемые доклады                  |               |
|                                                        | 🖍 РЕДАКТИРОВАТЬ                                                                |               |
| Для участия в конференции в качестве докладчика перейд | ите на вкладку "Мои доклады 🖹 - и прикрепите желаемые доклады<br>РЕДАКТИРОВАТЬ |               |

При утверждении заявки значок заявки станет зеленым.

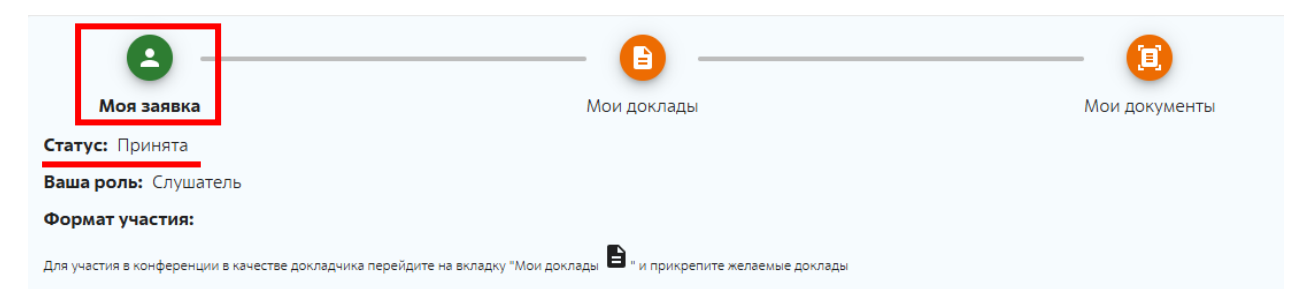

2. Для подачи доклада нажмите «Мои доклады» и «Добавить доклад».

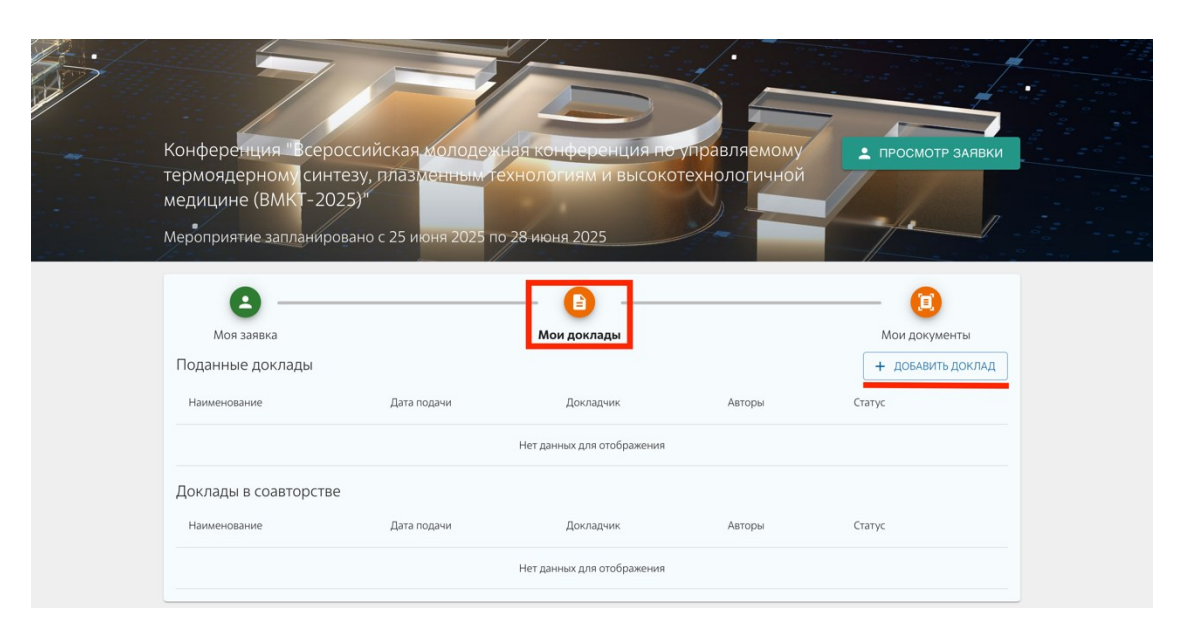

## 3. В появившемся окне добавьте Наименование доклада, Секцию, Докладчика.

| Наименование *<br>Доклад доклад                                              |   |
|------------------------------------------------------------------------------|---|
| Секция<br>Плазменные и лазерные технологии, физика низкотемпературной плазмы | • |
| Докладчик *<br>Иванов Иван                                                   | • |

#### Секцию необходимо выбрать из всплывающего списка:

| • |
|---|
|   |
|   |
|   |
|   |
|   |
|   |
|   |

4. Добавьте Авторов доклада и отметьте галочкой поле «Не возражаю против публикации тезиса для доступа верифицированных членов ИКП»:

| Докладчик *<br>Иванов Иван |        |                      |        |                   |     | • |
|----------------------------|--------|----------------------|--------|-------------------|-----|---|
| Авторы                     |        |                      |        |                   |     |   |
| Выбрать пользователя       |        |                      |        |                   | × • | ? |
| ΦΝΟ                        | E-mail | Академический статус | Страна | Организация       |     |   |
| Иванов Иван                |        |                      |        | АО ГНЦ РФ ТРИНИТИ | Î   |   |
| Петров Петр                |        |                      |        | АО ГНЦ РФ ТРИНИТИ | Î   |   |
|                            |        |                      |        |                   |     |   |

Не возражаю против публикации тезиса для доступа верифицированных членов ИКП

Если автор уже зарегистрирован на портале Fusion Space, то его можно найти во всплывающем списке.

Если автор не зарегистрирован на портале Fusion Space, то необходимо нажать на «Добавить ...» и внести краткую информацию в открывшемся окне, затем нажать кнопку «Добавить» в правом нижнем углу:

| Фамилия *                   |         |
|-----------------------------|---------|
| * кмИ                       |         |
| Отчество                    |         |
| E-mail                      |         |
| Страна                      |         |
| Ответственная организация * | •       |
| Академический статус        |         |
| ЭТМЕНА                      | ДОБАВИТ |

Докладчик автоматически не добавляется в список авторов! При необходимости не забудьте добавить докладчика в авторы.

5. В поле «Краткое описание доклада», по возможности, добавьте описание доклада.

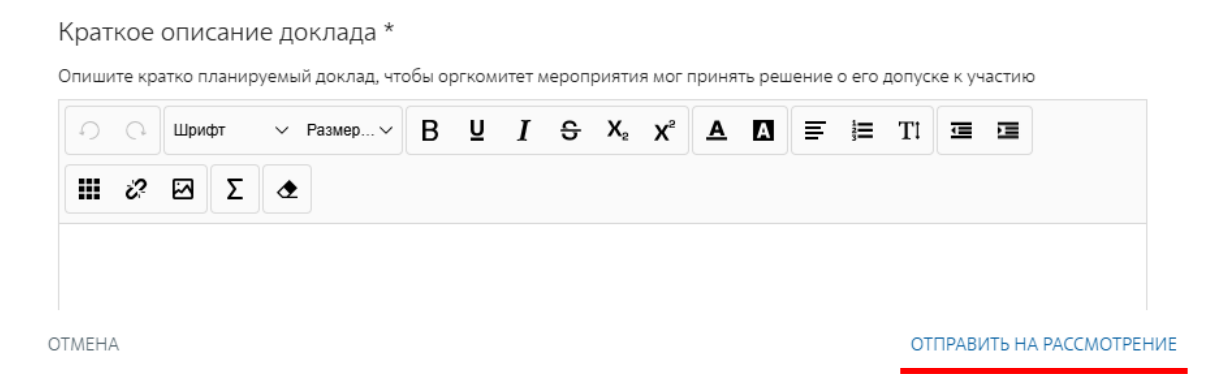

В данном поле **не нужно писать аннотацию** к докладу, только краткое описание для организаторов Конференции. Поле для заполнения обязательно. При отсутствии возможности добавить краткое описание доклада, укажите текст «Нет возможности».

6. После заполнения всей информации о докладе необходимо нажать «Отправить на рассмотрение». После чего доклад появится в списке и его статус станет «На рассмотрении».

| <b>С</b><br>Моя заявка         | Мои доклады      |             |                             |                 | —— 🔃<br>Мои документы |  |
|--------------------------------|------------------|-------------|-----------------------------|-----------------|-----------------------|--|
| Поданные <mark>д</mark> оклады |                  |             |                             |                 | + ДОБАВИТЬ ДОКЛАД     |  |
| Наименование                   | Дата подачи      | Докладчик   | Авторы                      | Статус          |                       |  |
| Доклад                         | 07 апреля 2025г. | Иванов Иван | Иванов Иван,<br>Петров Петр | На рассмотрении | × 1                   |  |

7. После того, как на Ваш e-mail придёт подтверждение о принятии вашего доклада, его статус изменится на «Принят»

| 8                                                       | <b>(</b>                                                                | 1             |
|---------------------------------------------------------|-------------------------------------------------------------------------|---------------|
| Моя заявка                                              | Мои доклады                                                             | Мои документы |
| Статус: Принята                                         |                                                                         |               |
| Ваша роль: Выступающий                                  |                                                                         |               |
| Формат участия:                                         |                                                                         |               |
| Для участия в конференции в качестве докладчика перейди | ге на вкладку "Мои доклады 🖹 <sub>" и</sub> прикрепите желаемые доклады |               |

### Добавление файлов к докладам

- 1. После принятия доклада появляется возможность добавлять файлы для доклада:
  - Тезисы доклада на русском языке в формате \*.docx, \*.doc
  - Скан-копия акта экспертизы на тезисы доклада в формате \*.pdf
  - Скан подписанного соглашения о передаче права на произведение в формате \*.pdf

\* На странице конференции «Всероссийская молодежная конференция по управляемому термоядерному синтезу, плазменным технологиям и высокотехнологичной медицине (ВМКТ-2025)» в разделе «Сопроводительные материалы» доступны шаблоны необходимых документов для оформления тезисов.

| сопроводительные материалы                                       |                                                                          |                               |             |  |  |
|------------------------------------------------------------------|--------------------------------------------------------------------------|-------------------------------|-------------|--|--|
| Название                                                         | Файл                                                                     | Дата                          | Размер (Мб) |  |  |
| Образец тезисов                                                  | Образец тезисов ВМКТ 2025.docx 🞍                                         | 20 марта 2025, 17:<br>27: 06  | 0,02        |  |  |
| Анкета для экскурсии на территорию АО "ГНЦ РФ<br>ТРИНИТИ"        | Анкета для экскурсии на территорию ТРИНИТИ.docx 🛛 🖶                      | 31 марта 2025, 18:<br>33: 03  | 0,01        |  |  |
| Согласие на передачу права на произведение                       | Согласие на передачу права на произведение.docx 🛛 🖶                      | 01 апреля 2025, 15:<br>21: 53 | 0,03        |  |  |
| Образец заполнения согласия на передачу права на<br>произведение | Образец заполнения согласия на передачу права на<br>произведение.docx  👤 | 01 апреля 2025, 15:<br>22: 50 | 0,03        |  |  |

### Нажмите кнопку «Мои документы».

| 🕒                                                                                                    | <b>I</b>                                                                                                    |
|----------------------------------------------------------------------------------------------------|----------------------------------------------------------------------------------------------------|
| Мои доклады                                                                                                    | Мои документы                                                                                                    |
|                                                                                                    |                                                                                                    |
| на мероприятие документы не настроены                                                                                                    |                                                                                                    |
|                                                                                                    |                                                                                                    |
| ам<br>рава на произведение в формате *.pdf (до 30 апреля 2025)<br>*.docx, *.doc (до 30 апреля 2025)<br>да в формате *.pdf (до 30 апреля 2025) |                                                                                                    |
|                                                                                                    | + ДОБАВИТЬ ДОКУМЕНТ 🗸                                                                                                    |
|                                                                                                    | На мероприятие документы не настроены<br>на мероприятие документы не настроены<br>иам<br>ирава на произведение в формате *.pdf (до 30 апреля 2025)<br>*.docx, *.doc (до 30 апреля 2025)<br>ида в формате *.pdf (до 30 апреля 2025) |

Число рядом с восклицательным знаком – количество еще не прикрепленных необходимых документов.

2. Нажмите «Добавить документ». Откроется окно, в котором необходимо прописать название документа (в свободной форме), из всплывающего списка

выбрать необходимый тип документа и прикрепить файл документа. После чего нажать «Загрузить».

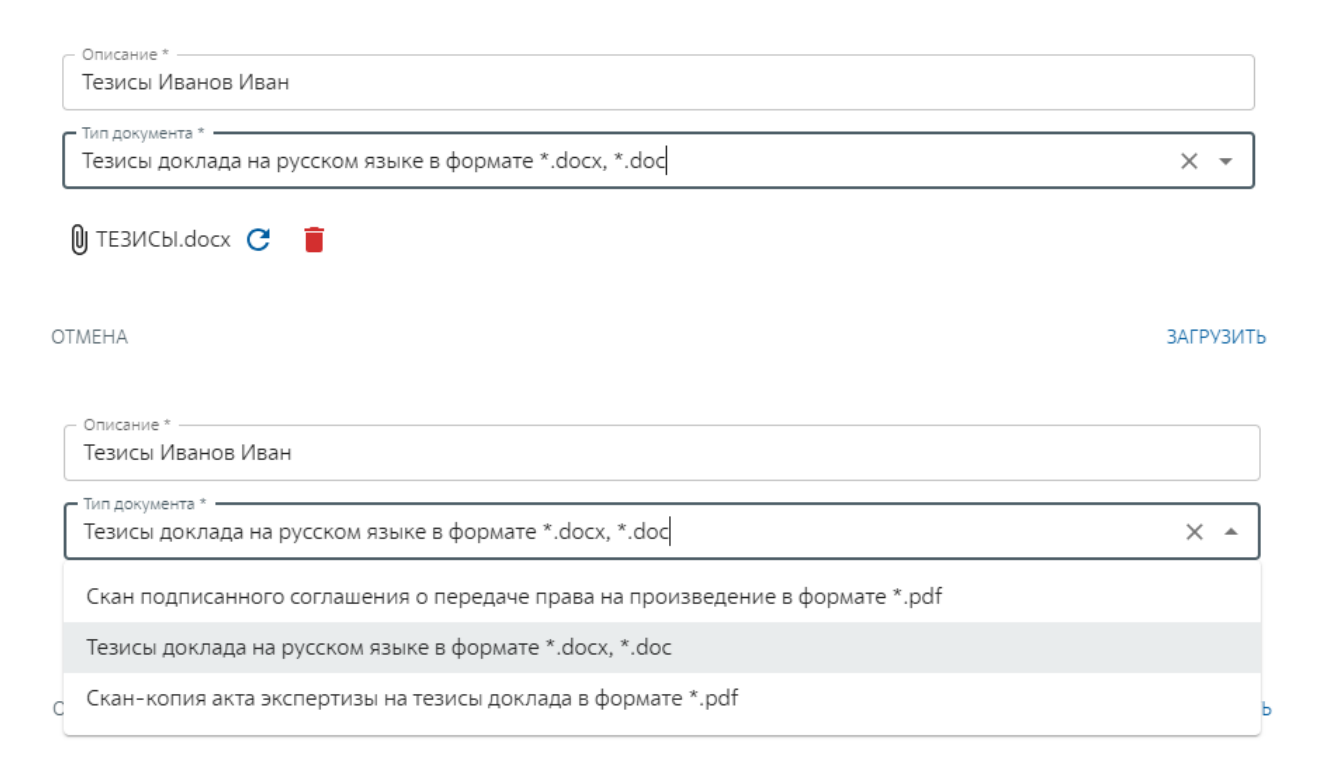

3. Документ появится в списке, отправится на рассмотрение и будет иметь статус «Приложен».

| e                                                             |                                                                                                    | — <b>(</b> ) — —                                                                                                    | 1                     |
|---------------------------------------------------------------|----------------------------------------------------------------------------------------------------|----------------------------------------------------------------------------------------------------|-----------------------|
| Моя за                                                        | явка                                                                                                    | Мои доклады                                                                                                    | Мои документы         |
| Документь                                                     |                                                                                                    |                                                                                                    |                       |
| Необходии                                                     | ые для подачи заявки на м                                                                                                    | ероприятие документы не настроены                                                                                        |                       |
| Мои файль                                                     | і к докладам                                                                                                    |                                                                                                    |                       |
| Перечень нео<br>• Скан подпи<br>• Тезисы док.<br>• Скан-копия | ходимых документов к докладам<br>санного соглашения о передаче права<br>аада на русском языке в формате *.doc<br>акта экспертизы на тезисы доклада в | на произведение в формате *.pdf (до 30 апреля 2025)<br>x, *.doc (до 30 апреля 2025)<br>формате *.pdf (до 30 апреля 2025) |                       |
| Доклад                                                        | 0 <sup>1</sup> . <sup>2</sup>                                                                                                    |                                                                                                    | + ДОБАВИТЬ ДОКУМЕНТ 🗸 |

4. Аналогичным образом прикрепите все необходимые документы. Обратите внимание, нельзя несколько раз выбрать один и тот же тип документа.

| 8 -                                                                                                    | <b>b</b>                                                                                                    |          |                     |              |  |
|----------------------------------------------------------------------------------------------------|----------------------------------------------------------------------------------------------------|----------|---------------------|--------------|--|
| Моя заявка                                                                                                    | Моя заявка Мои доклады                                                                                                    |          | Мои документы       |              |  |
| окументы                                                                                                    |                                                                                                    |          |                     |              |  |
| еобходимые для                                                                                                    | подачи заявки на мероприятие документы не настрое                                                                                                    | ены      |                     |              |  |
| ОИ ФАЙЛЫ К ДОКЛ<br><b>речень необходимых</b><br>• Скан подписанного со<br>• Тезисы доклада на рус<br>• Скан-копия акта экспе | аДАМ<br><b>документов к докладам</b><br>глашения о передаче права на произведение в формате *.pdf (до 30 апреля 2<br>ском языке в формате *.docx, *.doc (до 30 апреля 2025)<br>:ртизы на тезисы доклада в формате *.pdf (до 30 апреля 2025) | 2025)    |                     |              |  |
| Доклад 月                                                                                                    |                                                                                                    |          | + добав             | ИТЬ ДОКУМЕНТ |  |
| Наименование                                                                                                    | Тип                                                                                                    | Статус   | Дата загрузки       |              |  |
| Экспертиза                                                                                                    | Скан-копия акта экспертизы на тезисы доклада в формате *.pdf                                                                                                    | Приложен | 07 апреля<br>2025г. | ± 🗡 📋        |  |
| Соглашение                                                                                                    | Скан подписанного соглашения о передаче права на произведение в<br>формате *.pdf                                                                                                    | Приложен | 07 апреля<br>2025г. | ± 🗡 👔        |  |
| Тезисы Иванов<br>Иван                                                                                                    | Тезисы доклада на русском языке в формате *.docx, *.doc                                                                                                    | Приложен | 07 апреля<br>2025г. | ± / 1        |  |

После того, как все документы будут приложены, с Вами свяжется Организационный комитет.

5. Если было подано несколько докладов, то документы необходимо загрузить для каждого доклада!

При возникновении вопросов по регистрации на конференцию и подаче документов обращайтесь в секретариат конференции: <u>vmkt@triniti.ru</u>